# **Sage** FRP 1000

# Release guide Sage FRP 1000 Immobilisations

Version 9.00 Release 2

Juin 2021

## Sommaire

| INSTALLATION                                                     | 4 |
|------------------------------------------------------------------|---|
| Scripts de mise à jour                                           | 4 |
| Mise à jour de 9.00 vers 9.00 Release 2                          | 4 |
| Mise à jour de 9.00 Release1 vers 9.00 Release 2                 | 4 |
| Etapes préparatoires à la mise à jour                            | 5 |
| NOUVEAUTES DE LA VERSION 9.00 R2                                 | 6 |
| Consultation des biens comptables – nouveau critère de sélection | 6 |
| Ouverture d'exercice pour les immobilisations par les campagnes  | 6 |

### Installation

#### Scripts de mise à jour

La version 9.00 Release 2 de Sage FRP 1000 Immobilisations autorise la mise à jour des versions 9.00 et 9.00 R1.

Des scripts de mise à jour sont associés aux bases de données possédant les modules de Sage FRP 1000 Immobilisations.

Mise à jour de 9.00 vers 9.00 Release 2

- 1. immo\_traitement\_mssql\_9.0.0.0\_9.2.0.0\_after.pas
- 2. immo\_traitement\_orasql\_9.0.0.0\_9.2.0.0\_after.pas
- 3. immo\_mouvement\_mssql\_9.0.0.0\_9.2.0.0\_after.sql
- 4. immo\_mouvement\_orasql\_9.0.0.0\_9.2.0.0\_after.sql
- 5. immo\_environnement\_mssql\_9.0.0.0\_9.2.0.0\_after.pas
- 6. immo\_environnement\_orasql\_9.0.0.0\_9.2.0.0\_after.pas
- 7. genenvironnement\_mssql\_9.0.0.0\_9.2.0.0\_after.sql
- 8. genenvironnement\_orasql\_9.0.0.0\_9.2.0.0\_after.sql

#### Mise à jour de 9.00 Release1 vers 9.00 Release 2

Il n'y a pas de script de mise à jour pour Sage FRP Immobilisations.

### Etapes préparatoires à la mise à jour

Voici deux étapes préalables à votre mise à jour en 9.00 R2 qui permettront de réaliser cette mise à jour dans les meilleures conditions.

#### • Vérification d'intégrité des données

Avant la mise à jour en version 9.00 R2, il convient d'effectuer une vérification d'intégrité des données pour toutes les classes et de corriger impérativement les éventuelles erreurs rencontrées.

Note : La fonction est accessible par le menu : Outils / Vérification d'intégrité

#### • Sauvegarde des bases de données

Nous vous recommandons aussi de procéder à une sauvegarde de vos bases de données, avant de les mettre à jour.

# Consultation des biens comptables – nouveau critère de sélection

En « **Consultation des biens comptables** » sur l'onglet '**Sélection avancées**' ajout d'un critère de sélection sur le suivi physique permettant de lister les biens suivis physiquement ou non.

Seront listés, par défaut, tous les biens qu'ils soient suivis physiquement ou non.

| ★ ?? 🗒 🚣 (S1)                               | Consultation des biens comptables          |          |      |                        |
|---------------------------------------------|--------------------------------------------|----------|------|------------------------|
| Editions Partage                            | E Actualiser                               |          |      |                        |
| Onglets                                     | Sélections avancées                        |          |      |                        |
| Sélections                                  | Sélections avancées                        |          |      |                        |
| Sélections avancées                         | Date de mise en service du :               |          | au : | 02/06/2021             |
| Devise                                      | Montant de : Devise :                      | EUR 0,00 | à :  | EUR 999 999 999 999,00 |
| Afficher les valeurs de :                   | Biens fonciers :                           | Oui      |      |                        |
| O Transaction                               | Nature d'entrée :                          | Achat    |      |                        |
| Reporting                                   | 🗌 Etat à l'achat                           | Neuf     |      |                        |
| <ul> <li>Tenue de compte</li> </ul>         | Véhicules :                                | Oui      |      |                        |
| Convertir dans la devise                    | Eclatement standard :                      |          |      |                        |
|                                             | Eclatement en composant :                  |          |      |                        |
| Convertir à la date :                       | Sélection des biens subventionnés          | Oui      |      |                        |
| <ul> <li>du cours de transaction</li> </ul> | Biens possédant des mouvements non validés |          |      |                        |
| 🔿 du jour                                   | Familles de bien :                         |          |      | ~                      |
| O à cette date :                            | Natures de bien :                          |          |      | *                      |
|                                             | Ensembles :                                |          |      | *                      |
| O au cours moyen entre :                    |                                            |          |      |                        |
|                                             | Suivi physique                             |          |      |                        |
|                                             | lous C Cui C Non                           |          |      |                        |

Ouverture d'exercice pour les immobilisations par les campagnes

Il est désormais possible d'ouvrir les exercices immobilisations par la gestion des campagnes.

Pour cela il est nécessaire de créer un modèle de campagne comme décrit ci-dessous.

Sur l'onglet « Modèle de campagne » renseigner un code modèle ainsi qu'un libellé.

| ★ ⑦ 🗒 🚣 (S1) Ouve                                    | erture Exercice I          | MMO - Modèle de campa        | gne                     |              |
|------------------------------------------------------|----------------------------|------------------------------|-------------------------|--------------|
| Actions Actions Créer Créer un ob                    | jet Supprimer l'objet      | Enregistrer S Annuler OUVEXE |                         | Actualiser . |
|                                                      | « Modèle de campag         | ne                           |                         |              |
| 🖻 Onglets                                            | Description                |                              |                         |              |
| Modèle de campagne Time Etapes                       | Modèle :                   | OUVEXEIMMO                   | Ouverture Exercice IMMO |              |
| Ouverture Exercices 2021 IMMO<br>Tâches automatiques | Dates pour les tâches      | automatiques                 |                         |              |
| Sociétés Familles de sociétés                        | Sélection de dates :       | Jour                         |                         |              |
|                                                      | Etapes                     |                              |                         |              |
|                                                      | 😌 Ordre <sup>4</sup> Etape | 9                            | Durée (en jours         |              |
|                                                      | 10 Ouvertu                 | re Exercices 2021 IMMO       | 0                       |              |
|                                                      |                            |                              |                         |              |
| > Recherche                                          | \$                         |                              |                         |              |
| >= Actions                                           | 8                          |                              |                         |              |
| Ø Documents                                          |                            |                              |                         |              |
| Ajoutez 4                                            |                            |                              |                         |              |

Sur l'onglet « Etapes » faire un clic droite puis ajouter.

| 🖈 💿 📋 🌲 (S1) Ouverture Exercice IMMO - Modèle de campagne |                                    |                                                  |                               |           |                          |                      |
|-----------------------------------------------------------|------------------------------------|--------------------------------------------------|-------------------------------|-----------|--------------------------|----------------------|
| Actions Actions Créer Créer un ob                         | jet Supprimer<br>Supprimer l'objet | Enregistrer S Annuler OUVEXEIMMO                 | Actu                          | aliser 📢  | • •                      | *                    |
|                                                           | « Ouverture Exercic                | es 2021 IMMO                                     |                               |           |                          |                      |
| 🛅 Onglets                                                 | Etape                              |                                                  |                               |           |                          |                      |
| Modèle de campagne                                        | Ordre :                            | 10                                               |                               |           |                          |                      |
| Ouverture Exercices 2021 IMMO                             | Libellé :                          | Ouverture Exercices 2021 IMMO                    |                               |           |                          |                      |
| ⑦ Tâches automatiques Sociétés                            | Durée (en jours) :                 | 0                                                |                               |           |                          |                      |
| Familles de sociétés                                      | Liste des tâches                   |                                                  |                               |           |                          |                      |
|                                                           | $\oplus$                           |                                                  |                               |           |                          |                      |
|                                                           | 😒 Tâche opérateu                   | Interfa Libellé                                  | Url / interface               | Configuré | Affectation des opérateu | Tâche de destination |
|                                                           |                                    | Ouverture d'exercice pour les immobilisations pa | ireimmo_campagneouvertureexer | Ø         |                          |                      |
| > Recherche                                               | \$                                 |                                                  |                               |           |                          |                      |
| >= Actions                                                | 8                                  |                                                  |                               |           |                          |                      |
| Ø Documents                                               |                                    |                                                  |                               |           |                          |                      |
| Ajoutez 4                                                 | •                                  |                                                  |                               |           |                          |                      |

Sur le nouvel onglet créé, renseigner un libellé puis cliquer sur 🕀 pour ajouter une tâche.

Dans la « Liste des tâches » décocher « Tâche opérateur » puis et de « Interface », l'écran suivant s'ouvre :

| 🕐 📋 🛃 Sélection d'opéra      | ation      | × |
|------------------------------|------------|---|
| Fermer                       |            |   |
| Sélection d'opération        |            |   |
| Nature d'opération :         | Traitement | ~ |
| Catégorie :                  |            | ~ |
| Opération :                  |            | ~ |
| Nom de tâche :               |            |   |
| Interface de configuration : |            |   |
| La tâche est configurée      |            |   |
| Configurer                   |            |   |

Compléter avec les paramètres suivants :

| ⑦ l 🕹 Sélection d'opéra                                          | ation                                                          | × |
|------------------------------------------------------------------|----------------------------------------------------------------|---|
| Fermer                                                           |                                                                |   |
| Sélection d'opération                                            |                                                                |   |
| Nature d'opération :                                             | Processus métier                                               | ~ |
| Catégorie :                                                      |                                                                | ~ |
| Opération :                                                      | Ouverture d'exercice pour les immobilisations par les campagne | ~ |
| Nom de tâche :                                                   | TProcessusOuvertureExerciceImmoCam                             |   |
| Interface de configuration : eimmo_campagneouvertureexercice.dfm |                                                                |   |
| ✓ La tâche est configurée                                        |                                                                |   |
| Configurer                                                       |                                                                |   |
|                                                                  |                                                                |   |
| Puis cliquer sur le bouton                                       | Configurer                                                     |   |
|                                                                  |                                                                |   |

Sur l'écran suivant cliquer sur le bouton

Enregistrer

| ? 🖺 👗 O                | uverture d'exerci      | ce immobilisation       | s par les campag | nes X    |
|------------------------|------------------------|-------------------------|------------------|----------|
| Ouverture d'e          | xercice immo           | bilisations pa          | ar les campao    | gnes     |
| Cet écran permet d'o   | uvrir un exercice immo | bilisations par les cam | pagnes.          |          |
| Cliquez sur le bouton  | "Enregistrer".         |                         |                  |          |
|                        |                        |                         |                  |          |
|                        |                        |                         |                  |          |
| Traitement sur la soci | été :S1                |                         |                  |          |
| Précédent              | Suivant                | Fermer                  | Enregistrer      | Exécuter |
|                        |                        |                         |                  |          |

La tâche doit être marquée comme étant 
Configurée.

Sur l'onglet « **Sociétés** » cliquer sur <sup>(C)</sup> pour ajouter la(es) sociétés devant faire l'objet d'une ouverture d'exercice en immobilisations. Renseigner le rôle opérateur pour chaque société.

Enregistrer le modèle de campagne.

La génération des campagnes aura pour effet de générer une campagne par exercice à ouvrir.

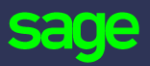

www.sage.com

© 2020 The Sage Group plc or its licensors. All rights reserved. Sage, Sage logos, and Sage product and service